# WEB出願イメージ

(スマホ版) 「WEB出願の手引き」もあわせてご確認ください

プラスシードへのログイン(登録):p2~p11

一般入試の出願と支払い方法:p12~p31

A推薦・B推薦入試の出願:p32~p38

| 21:22 Jul 🤶       |                |                                                         | ≵∎⊃ |
|-------------------|----------------|---------------------------------------------------------|-----|
| <b>☆</b> ಾ s      | eed.softw      | are/ + 1                                                | :   |
| ₩<br>₩<br>数<br>変  | 愛高等学           | 之校 敬愛高等学校                                               | ≡   |
| 試験日               | 試験名            | 出願期間                                                    |     |
| 2024年1月<br>19日(金) | A推薦入試<br>(教科型) | 2023年11月<br>27日(月) 0時<br>00分~2024<br>年1月9日(火)<br>23時59分 |     |
| 2024年1月<br>19日(金) | B推薦入試<br>(面接型) | 2023年11月<br>27日(月) 0時<br>00分~2024<br>年1月9日(火)<br>23時59分 |     |
| 2024年1月<br>30日(火) | 一般入試           | 2023年11月<br>27日(月)0時<br>00分~2024<br>年1月9日(火)<br>23時59分  |     |
|                   |                |                                                         |     |
|                   |                |                                                         |     |

出願用のURLにアクセスした 画面

## 右上のメニュー(三本線)をタッ プ

# ※A推薦・B推薦・一般のうち、ひとつしか出願できません

| 21:22 📶 🤶                                                                |                                                        |                                         |                                        |      | *• |
|--------------------------------------------------------------------------|--------------------------------------------------------|-----------------------------------------|----------------------------------------|------|----|
| û ⇔ s                                                                    | eed.softw                                              | are/                                    | +                                      | 1    | :  |
| ₩<br>₩<br>数<br>変                                                         | 愛高等学                                                   | 之校                                      | 敬愛高                                    | 高等学校 | ≡  |
| ログイン<br>新規登録<br>イペント<br>入試日積<br>資料請求<br>ご利用力<br>利用規約<br><sup>特定商取引</sup> | 一覧<br>一覧<br>て<br>(高校)<br>ゴイド<br>」<br>まに基づく表記<br>面ログマウト |                                         |                                        |      |    |
|                                                                          |                                                        |                                         |                                        |      |    |
| 試験日                                                                      | 試験名                                                    | 出願期                                     | 間                                      |      |    |
| 2024年1月<br>19日(金)                                                        | A推薦入試<br>(教科型)                                         | 2023年<br>27日(月<br>00分~<br>年1月9<br>23時59 | F11月<br>月) 0時<br>~ 2024<br>9日(火)<br>9分 |      |    |
| 2024年1月                                                                  | B推薦入試                                                  | 2023年                                   | F11月                                   |      |    |
| 3                                                                        |                                                        |                                         | <                                      | 3    |    |

アカウントを持っている場合 は、[ログイン]

**持っていない**場合は、[新規 登録] をタップ

- 本校のオープンスクールにWEB 経由で申し込みをされたことがあ る場合は、アカウントは登録され ています(不明な場合は、[新規登 録]から再登録してください)
- 同じアカウント(メールアドレス)での中学受験の出願はできません。お手数ですが、異なるメールアドレスでの出願(登録)をお願いいたします。

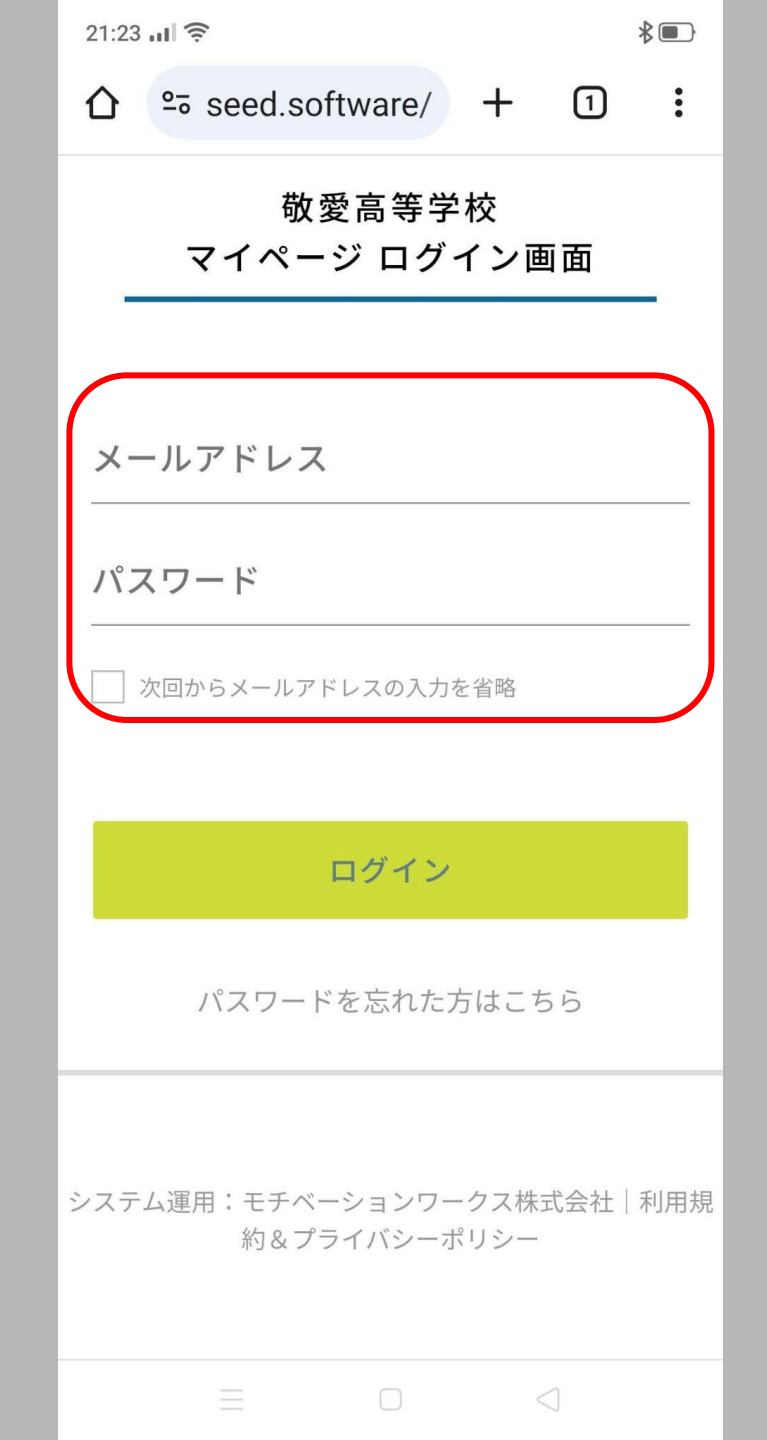

# アカウントを持っている場合 は、メールアドレス・パスワー ドを入力し、<mark>ログイン</mark>をタッ プ

### →p12「入試の種類を選択」へ

21:23 🖬 🤶

\*•

URLリンクをお达りします。 メールをご確認の上、本登録URLにアクセスし てください。

プラスシードでは1つのメールアドレスで複数 の学校に対してログインが可能です。 また、1つのメールアドレスに対して兄弟や姉 妹のアカウントを追加することも可能です。 すでに他の学校で登録済みの方は[こちら]から ログインしてください。

※迷惑メール対策等でドメイン指定受信を設定 されている場合は、

「@seed.software」ドメインを受信できるように設定してください。

#### メールアドレス

| ✓ 利用規約に同意します 送信する |
|-------------------|
| 送信する              |
|                   |
|                   |

アカウントを持っていない場 合は、登録するメールアドレ スを入力し、利用規約に同意 (✔)、送信するをタップ

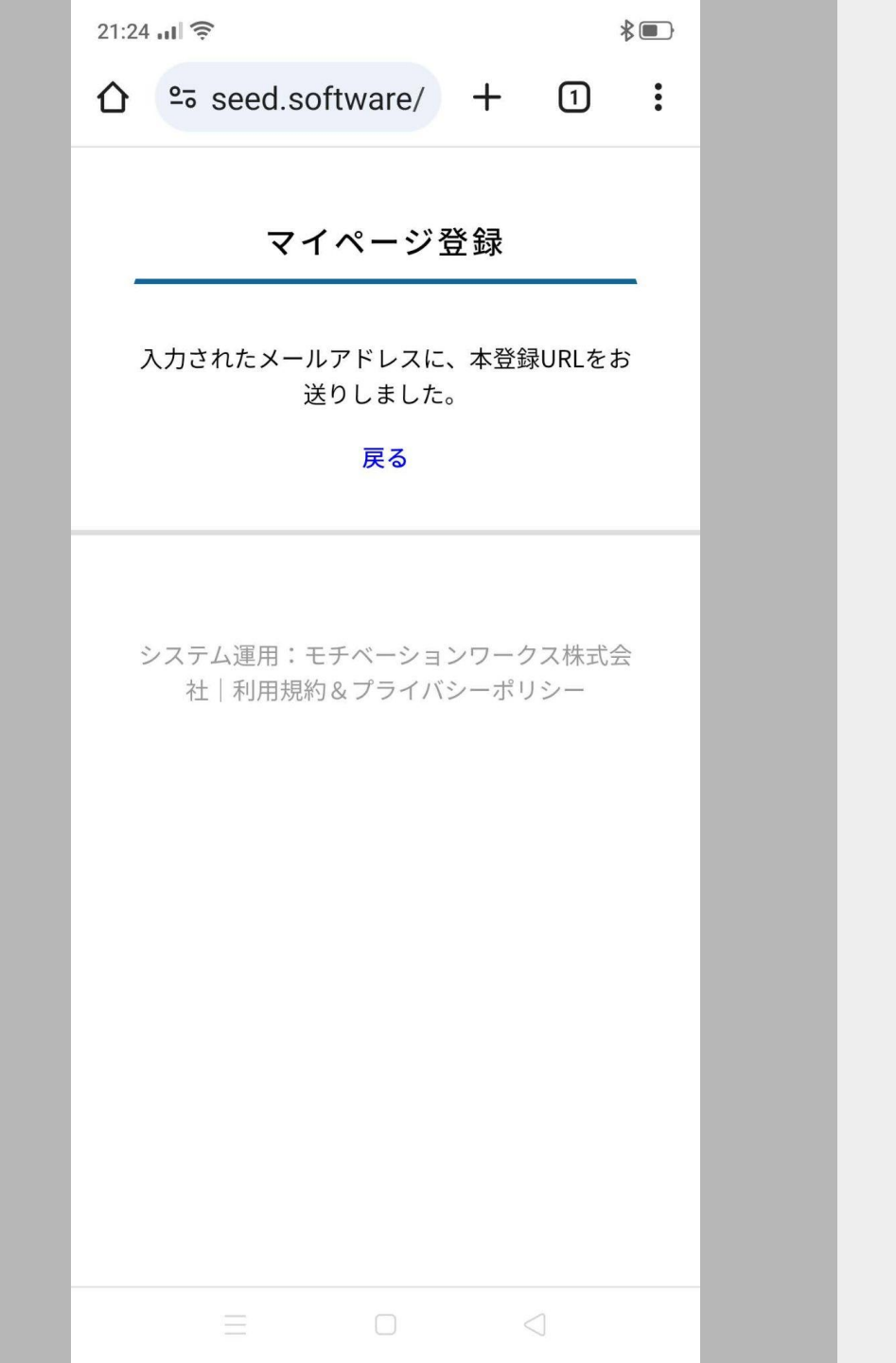

# 入力したメールアドレスに、 本登録URLが届くので、メー ルを確認

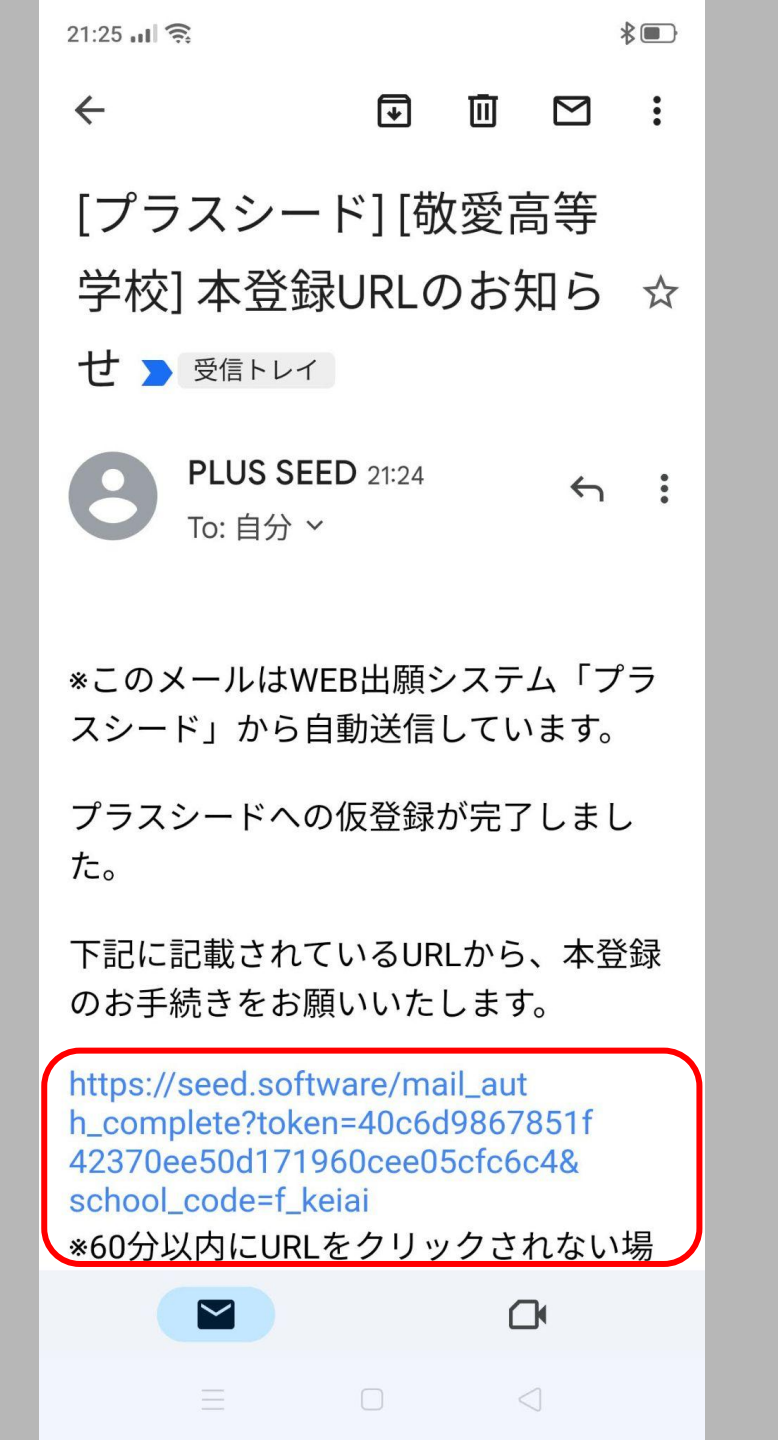

# メール内のURLをタップ

## (有効時間は60分)

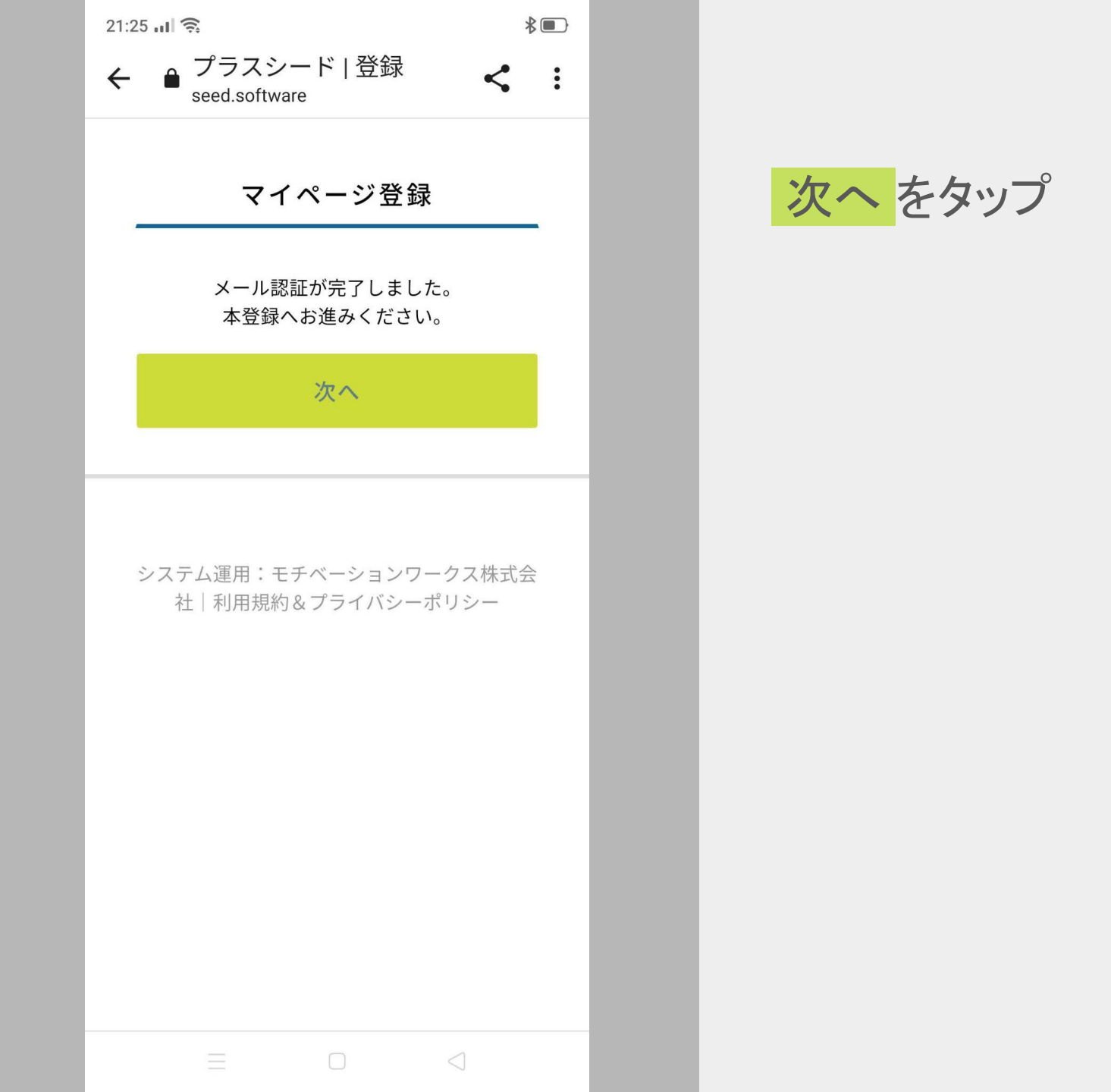

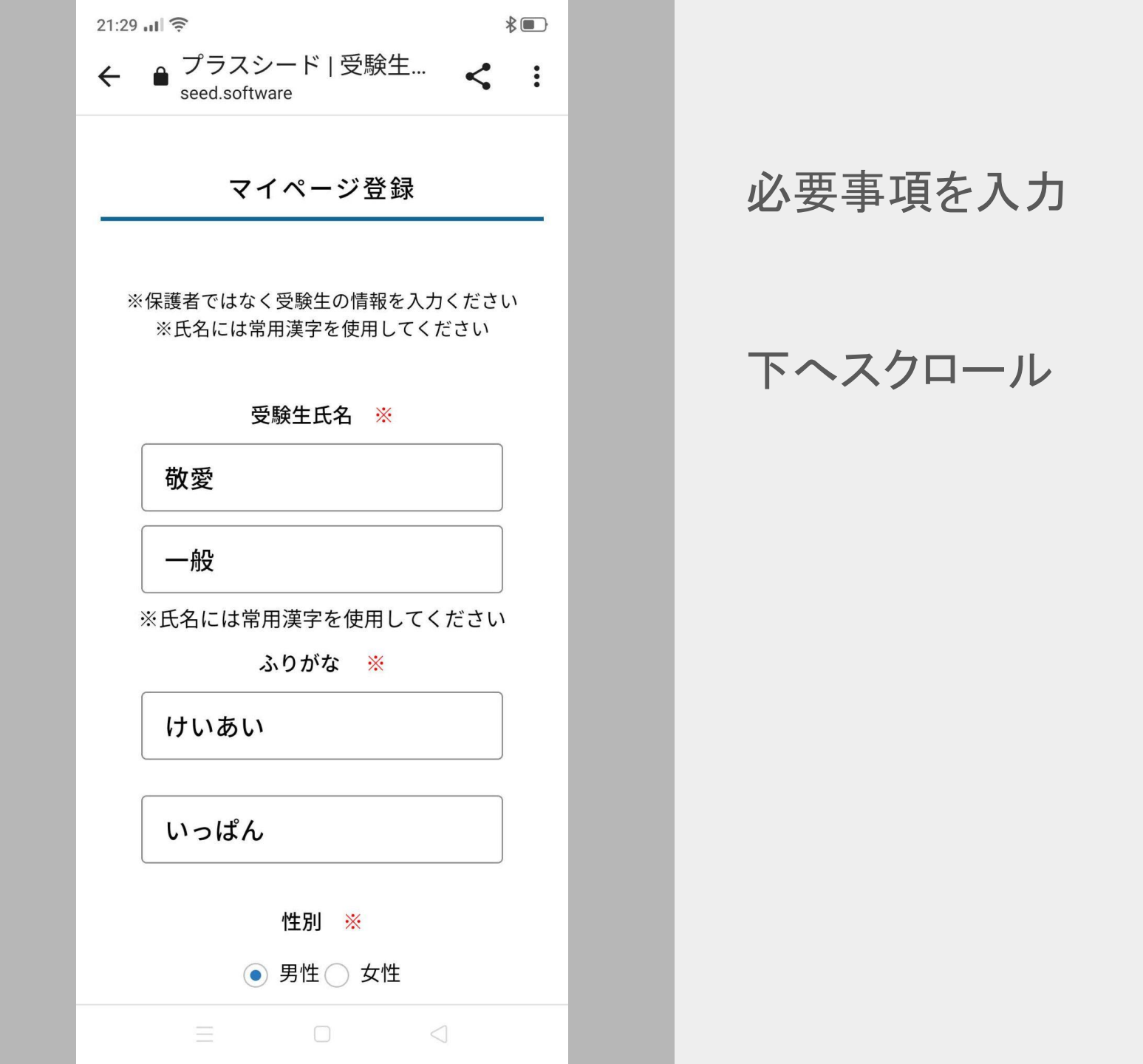

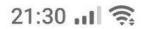

\*•

(半角英数8文字以上)

パスワード (確認用) 🛛 💥

# ..... (半角英数8文字以上) 中学校名 💥 門司区 その他 敬愛中学校 登録する システム運用:モチベーションワークス株式会社 利用規約&プライバシーポリシー

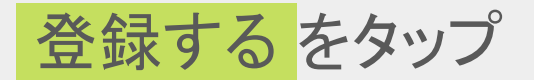

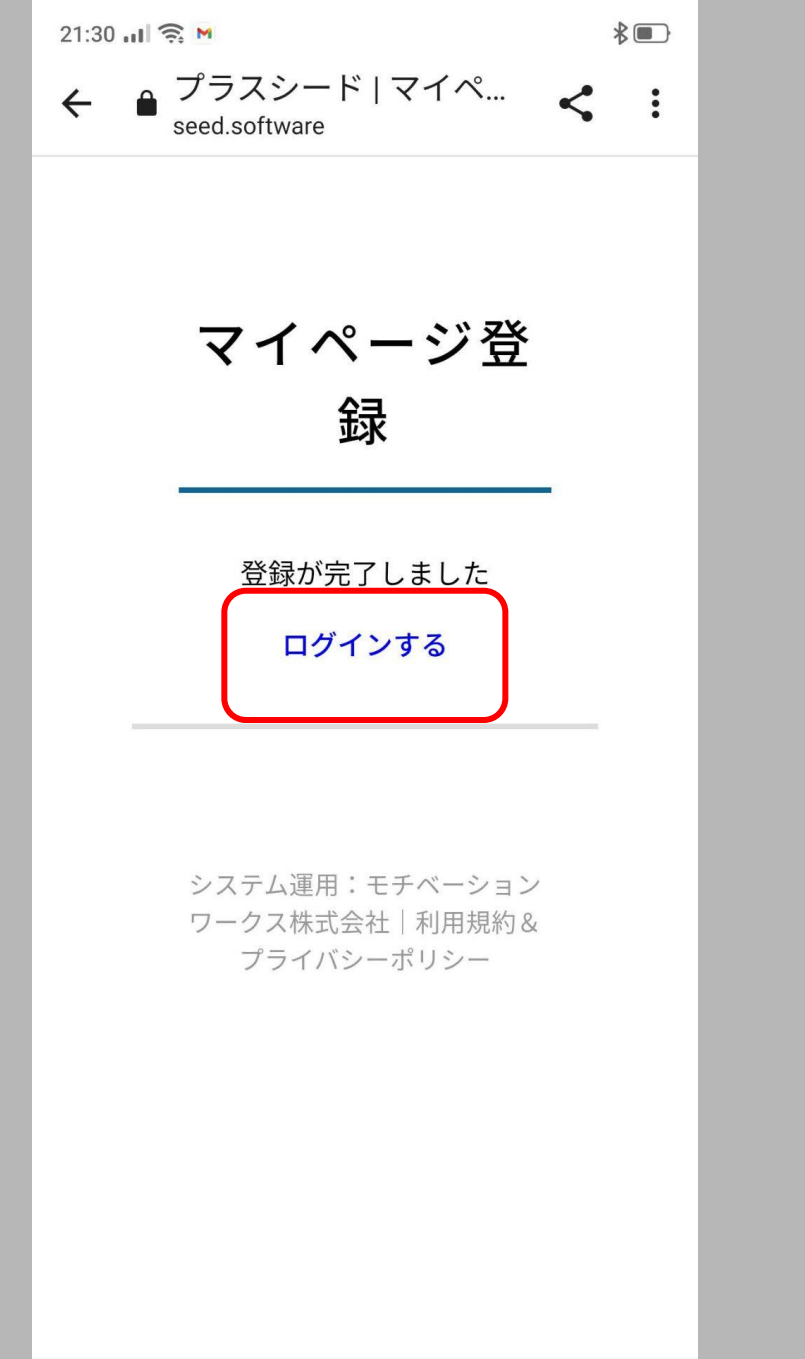

登録したメールアドレスに、「会員
 登録完了のお知らせ」のメールが
 届きます

### [ログインする]をタップ

| 3 | 21:31 📶 🎅 M                   |                              | *•                                                      |
|---|-------------------------------|------------------------------|---------------------------------------------------------|
|   | ← ● <sup>敬愛高語</sup> seed.soft | 等学校   プラス<br><sup>ware</sup> | < < :                                                   |
| X | ₩<br>₩<br>敬愛高                 | 等学校                          | 敬愛高等学校                                                  |
|   | 入試日程を1つ選                      | 選択してください                     | N N                                                     |
|   | 試験日                           | 試験名                          | 出願期間                                                    |
|   | 2024年1月19<br>日(金)             | A推薦入試(教<br>科型)               | 2023年11月<br>27日(月) 0時<br>00分~2024<br>年1月9日(火)<br>23時59分 |
|   | 2024年1月19<br>日(金)             | B推薦入試(面<br>接型)               | 2023年11月<br>27日(月) 0時<br>00分~2024<br>年1月9日(火)<br>23時59分 |
|   | 2024年1月30<br>日(火)             | 一般入試                         | 2023年11月<br>27日(月)0時<br>00分~2024<br>年1月9日(火)<br>23時59分  |
|   |                               |                              |                                                         |
|   |                               |                              | $\triangleleft$                                         |

# 入試の種類を選択 まずは、一般入試の場合

### [一般入試]をタップ

# ※A推薦・B推薦・一般のうち、ひとつしか出願できません

| 21:32 🖬 🤶 M      | *                                                              |
|------------------|----------------------------------------------------------------|
| 試験日              | 2024年1月30日(火)                                                  |
| 検定料の決済<br>手段     | クレジットカード、ペイジー、<br>コンビニ決済                                       |
| 出願期間             | 2023年10月17日(火) 0時00分<br>~2024年1月9日(火) 23時59分                   |
| 出願期間に関<br>する補足説明 | 出願に必要な書類(調査書)<br>は、1月9日(火)~1月16<br>日(火)に出身中学校を通じて<br>提出してください。 |
| 検定料              | • 検定料 13,000円                                                  |
| 検定料に関す<br>る補足説明  | 振込手数料はご負担下さい。                                                  |
| オンライン合<br>否確認    | 利用できません                                                        |
| 合格発表日時           | 2024年2月6日(火) 10時00分~<br>2024年2月6日(火) 12時00分                    |
| 入学金のオン<br>ライン決済  | 利用できません                                                        |
|                  |                                                                |
| 一覧へ              | 出願へ進む                                                          |
|                  |                                                                |
|                  |                                                                |
|                  |                                                                |

募集要項を確認し、 出願へ 進む をタップ

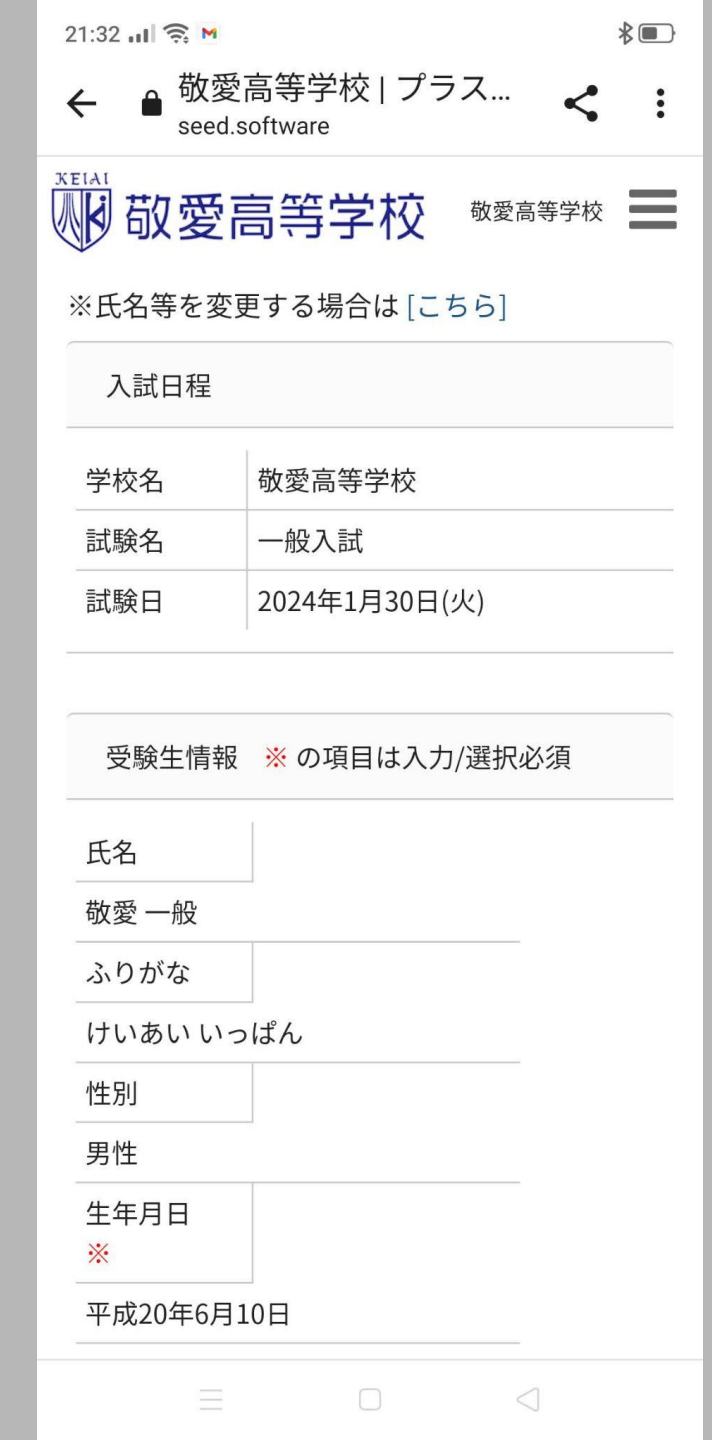

# 内容を確認しながら、下にスクロール

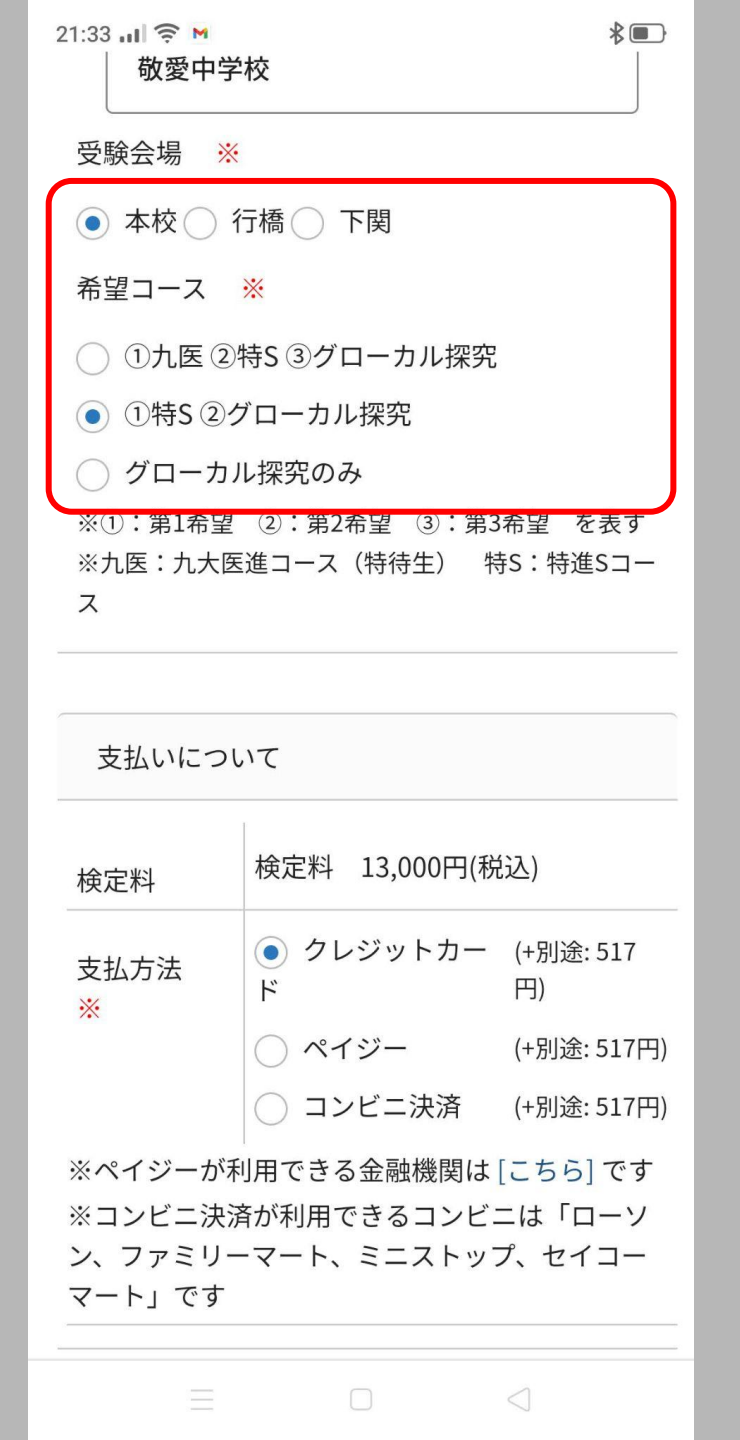

# 住所等、必要事項を入力・確認しながら下にスクロール

#### 受験会場・希望コースを選択

### 支払方法を選択

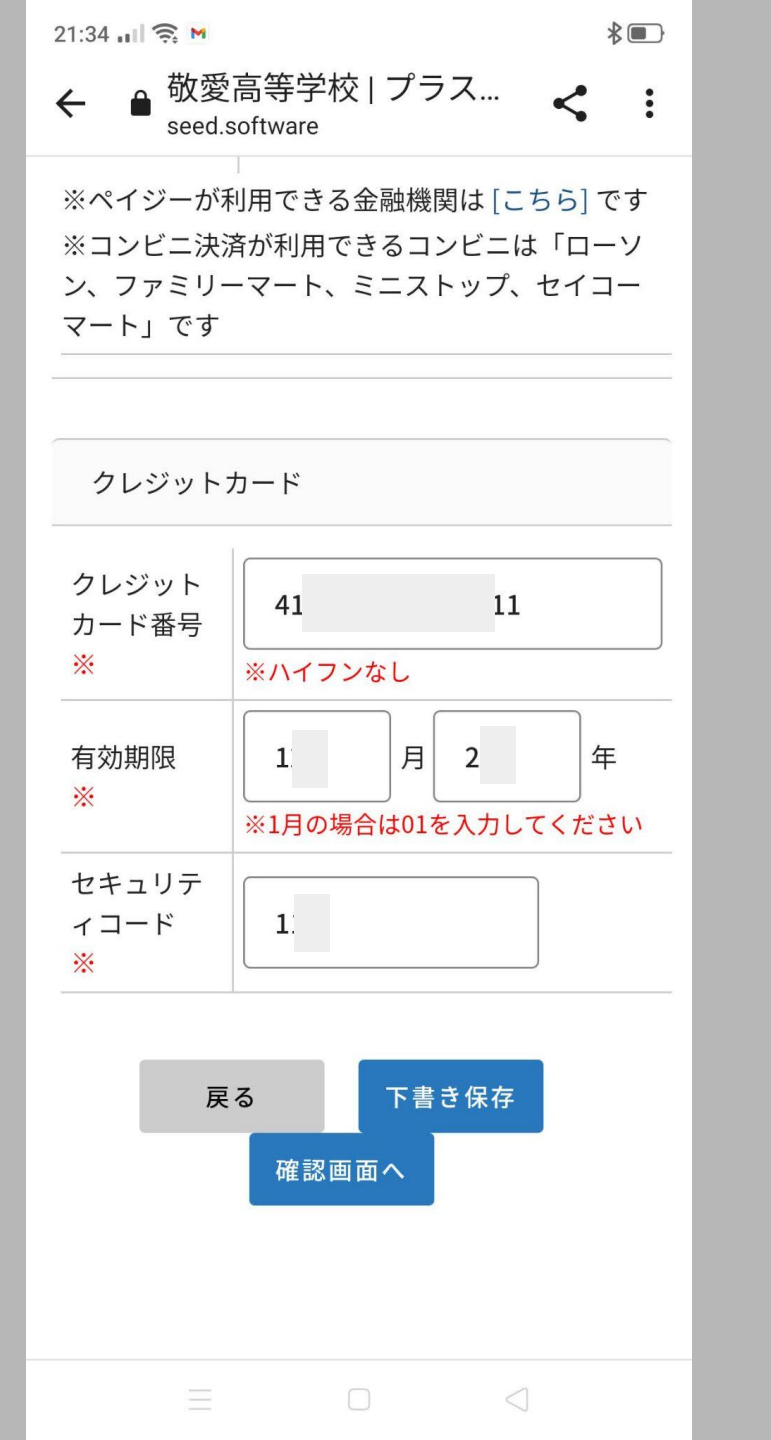

# 支払い方法① **クレジットカード**を選択した場 合

カード情報を入力

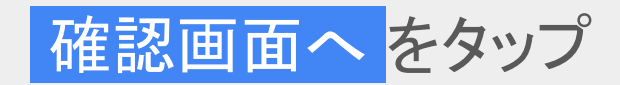

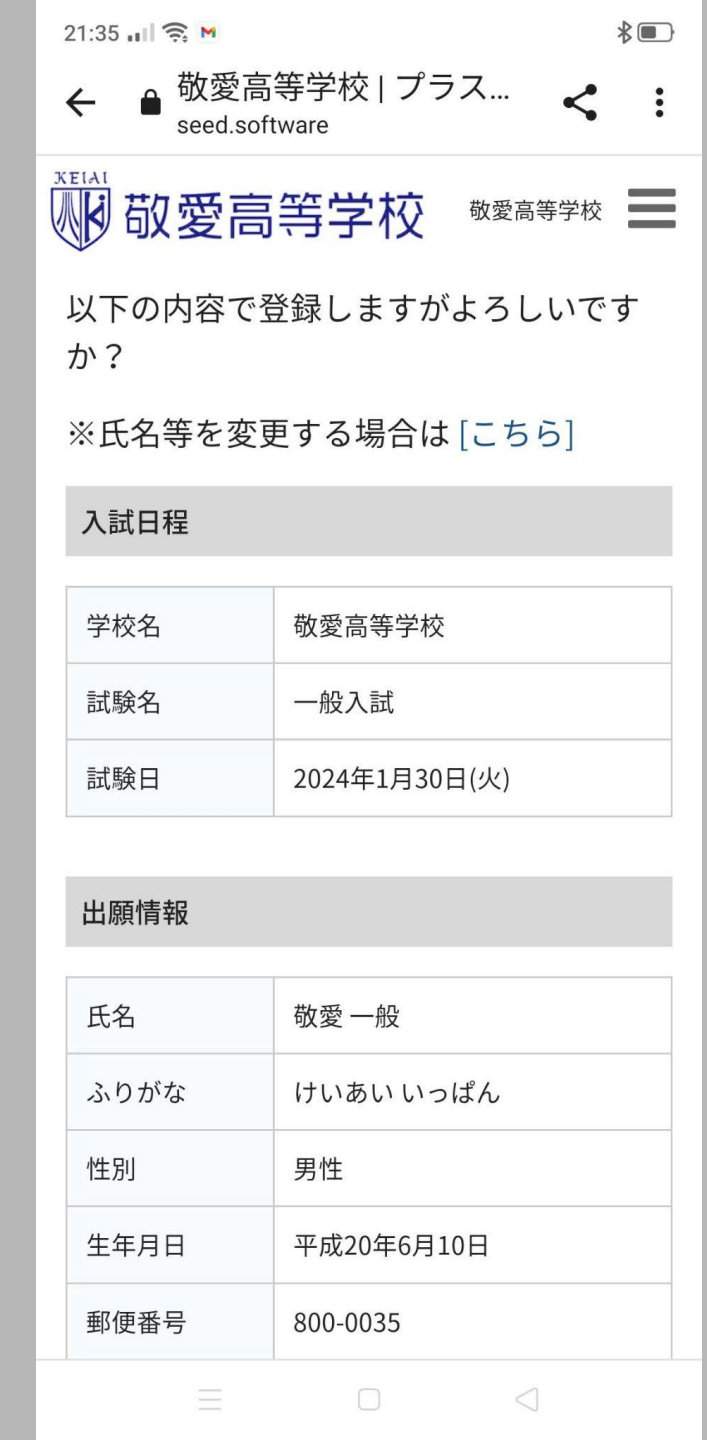

## 登録内容を確認しながら、下 ヘスクロール

| 21:35 🖬 🤶 M |                  | * 🔳             |
|-------------|------------------|-----------------|
| 検定料         | システム<br>利用料      | 517円            |
|             | お支払<br>い合計<br>金額 | 13,517円(税込)     |
| 支払方法        | クレジット            | カード             |
| 決済情報        | カー<br>ド番<br>号    | 411111*******11 |

これ以降は出願をキャンセルできません。検定料や手数料は一切返金できませんのでご注意ください。

※迷惑メール対策等でドメイン指定受信 を設定されている場合は、 『@seed.software』ドメインを受信でき るように設定してください。

出願データの送信と検定料の決済を行う にあたり、 WEB出願システム「プラスシード」の 利用規約 に同意します

~

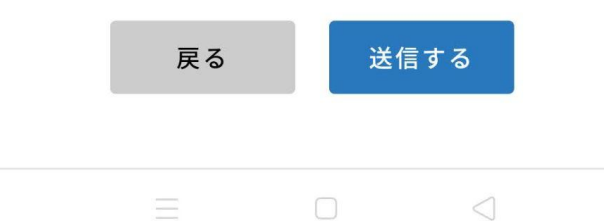

# 利用規約に同意(<mark>/</mark>)し、送 信するをタップ

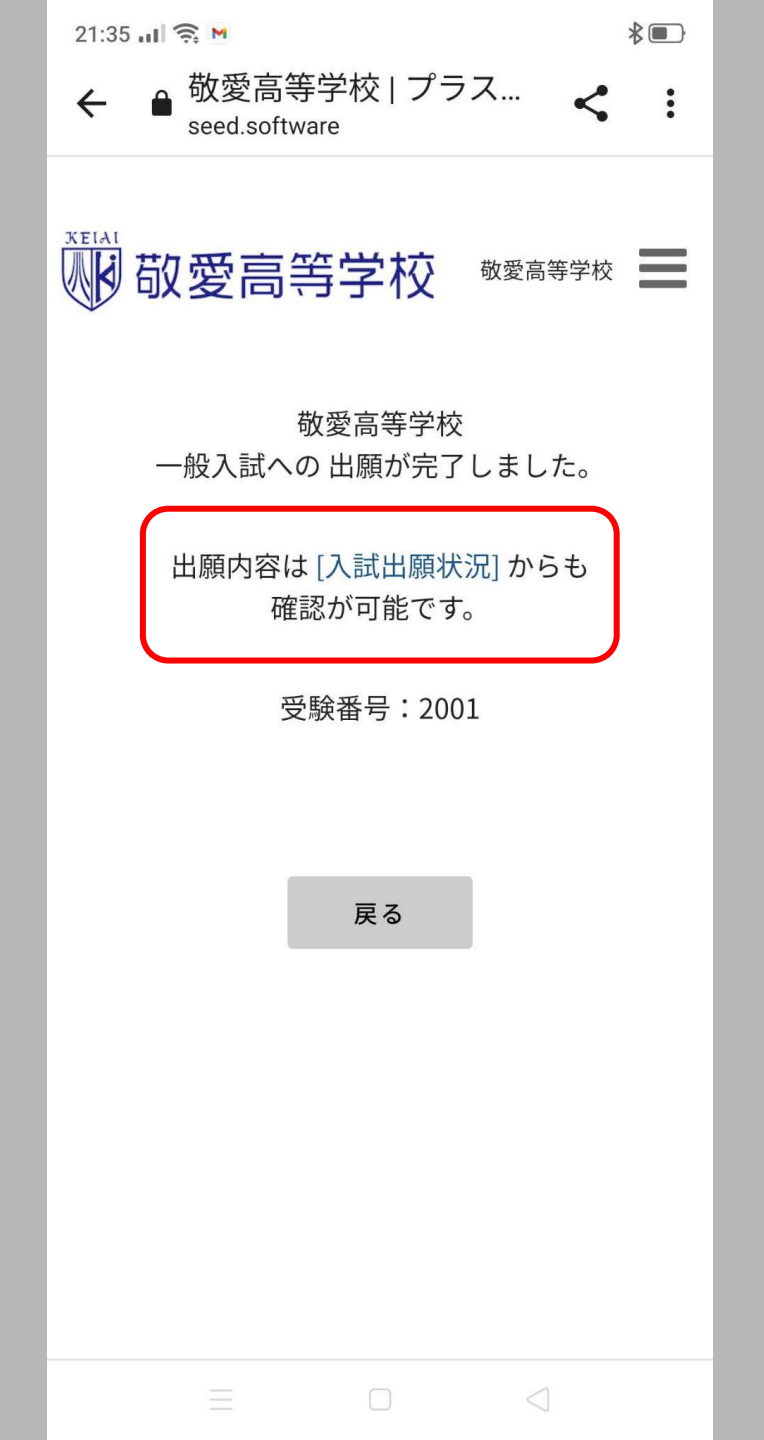

 登録したメールアドレスに、「出願 完了のお知らせ」のメールが届き ます

### [入試出願状況]をタップ

(この後、支払い方法②, ③の説明が 続くので、必要ない場合は26ページ へ)

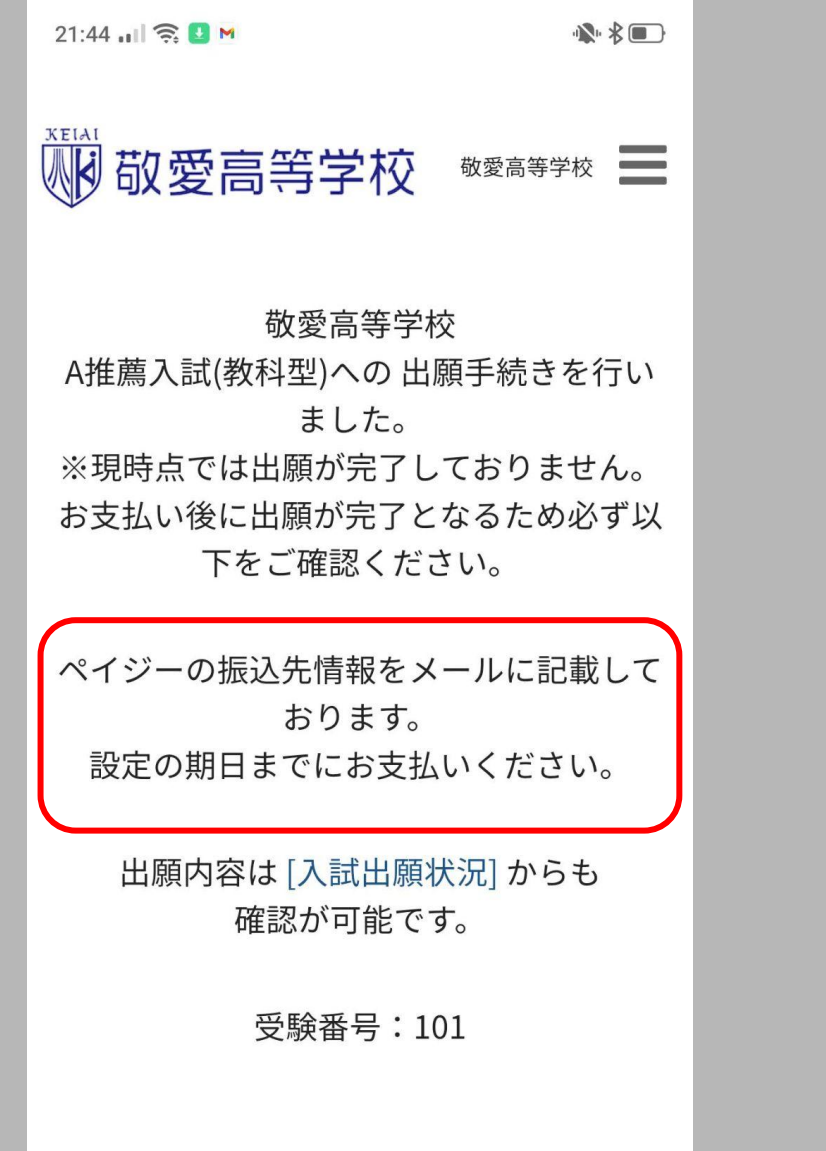

支払い方法2) ペイジーを選択した場合の 画面

戻る をタップする

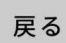

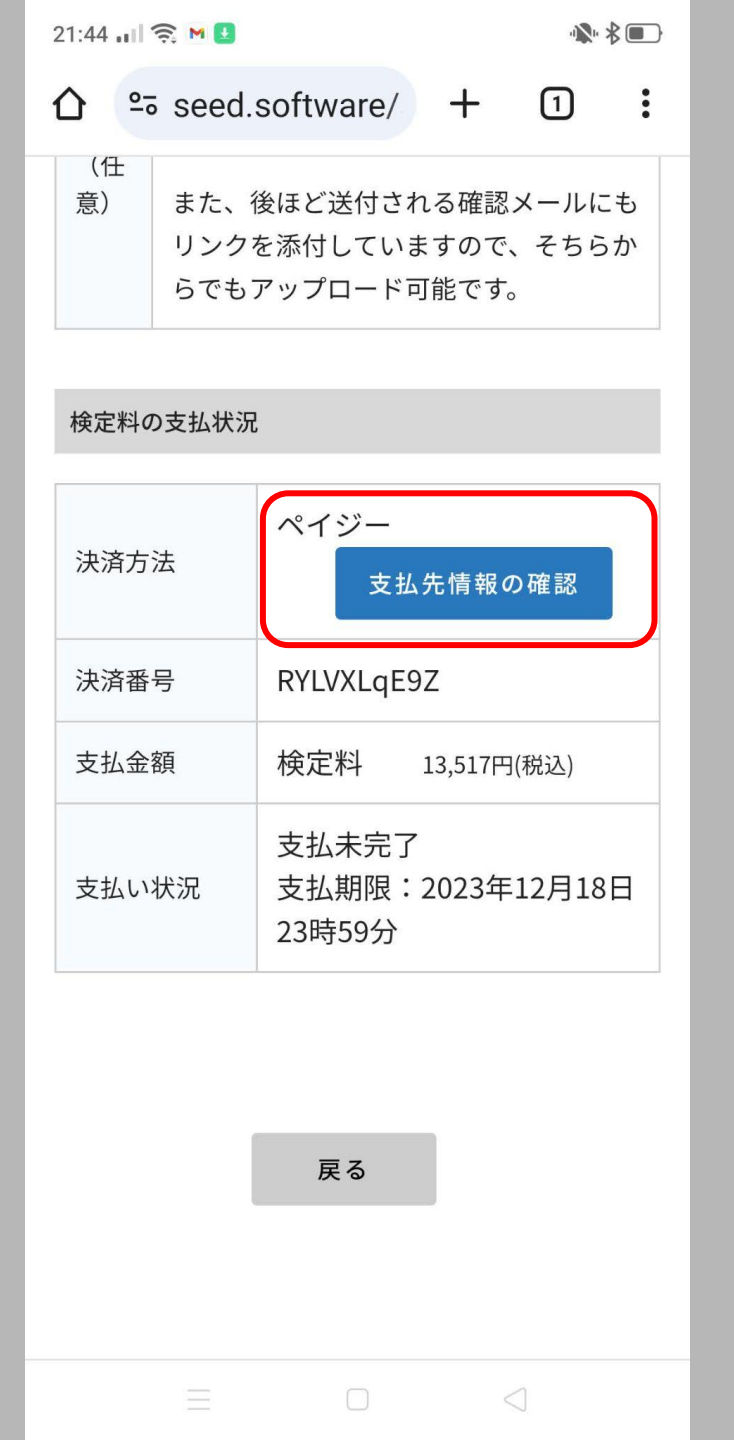

下にスクロールし、支払先 情報の確認をタップ

[入試出願状況]からでも、この画面に移動できます

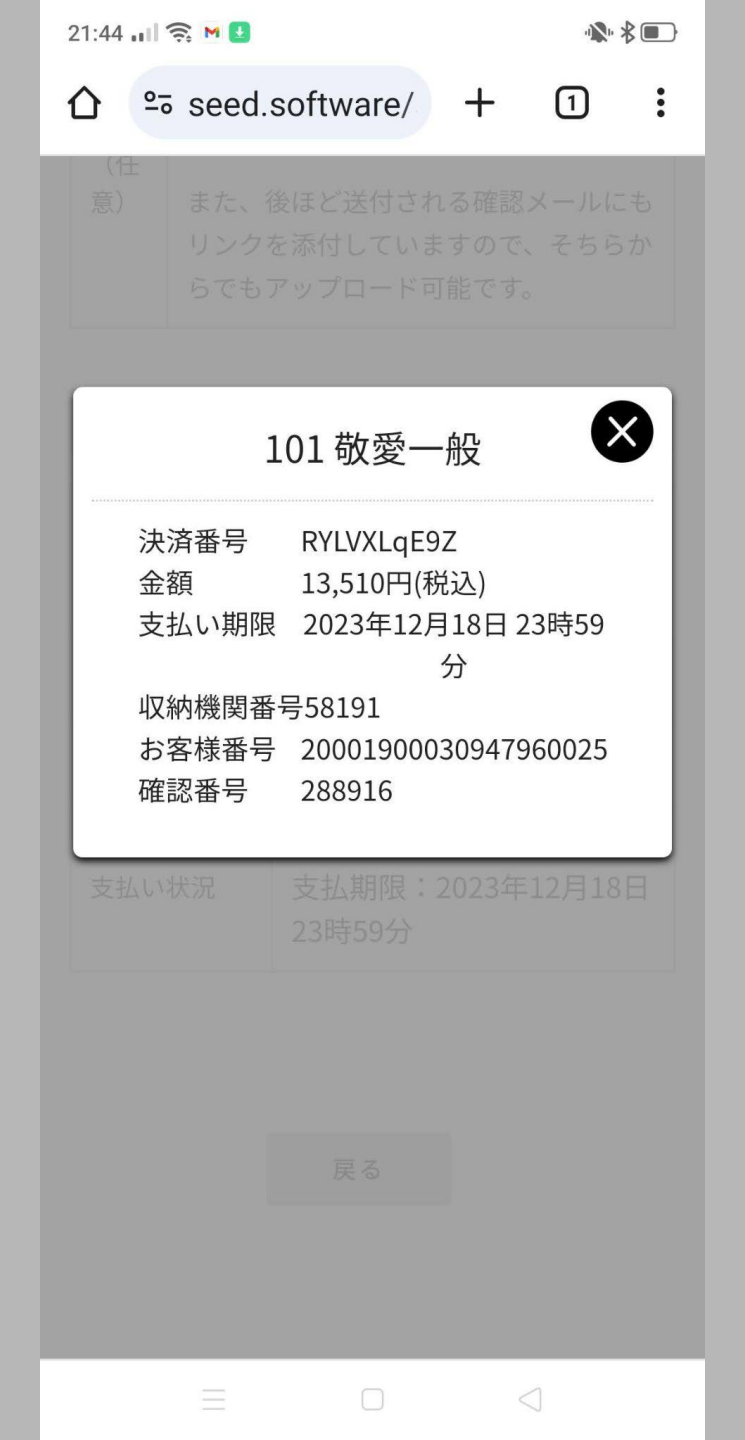

## 情報を確認し、支払手続きを する

 登録したメールアドレスに「出願 に伴う検定料の振込先情報に関 するお知らせ」が届く

支払いが完了すると、登録しているメールアドレスに「ペイジー決済入金確認のお知らせ」が届く→受験票の印刷が可能

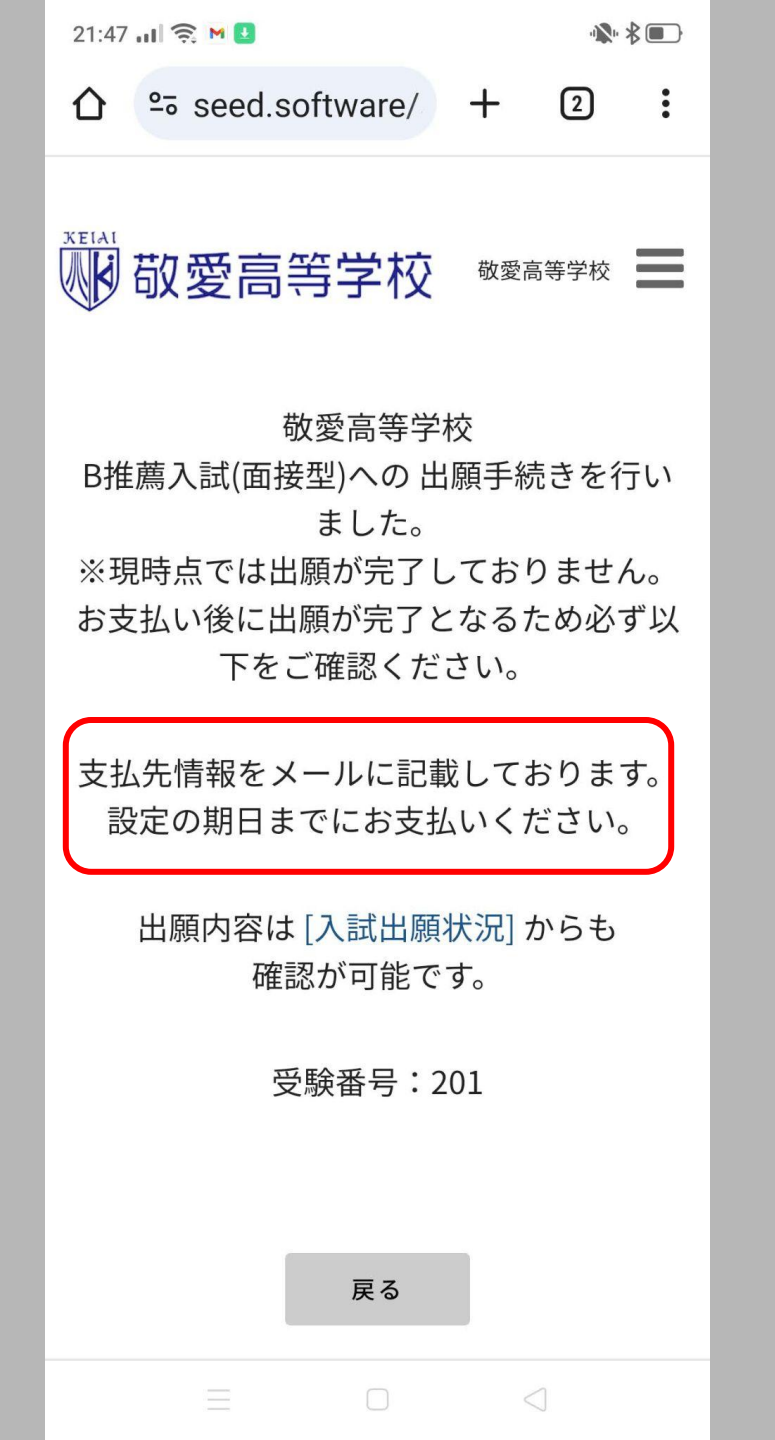

支払い方法③

## **コンビニ決済**を選択した場合 の画面

戻る をタップする

| 2 | 21:47 | ul 🄶 M 🛃 |             |    | 1 | \$■} |
|---|-------|----------|-------------|----|---|------|
| 1 |       | seed.s   | software/   | +  | 2 | :    |
|   | 電詞    | 古奋亏      | 093-381-353 | 37 |   |      |
|   | 中学    | 学校名      | 敬愛中学校       |    |   |      |
|   | 希望    | 檀コース     | 九医          |    |   |      |

#### 検定料の支払状況

| 決済方法  | コンビニ決済<br>支払先情報の確認                   |
|-------|--------------------------------------|
| 決済番号  | zibyK5Mj8d                           |
| 支払金額  | 検定料 13,517円(税込)                      |
| 支払い状況 | 支払未完了<br>支払期限:2023年12月18日 23<br>時59分 |

下にスクロールし、 支払先 情報の確認 をタップ

• [入試出願状況]からでも、この画 面に移動できます

戻る

| 21:48 📶 🤶 🖪 M                                                                                                    |                                                                                                    |
|----------------------------------------------------------------------------------------------------|----------------------------------------------------------------------------------------------------|
|                                                                                                    |                                                                                                    |
|                                                                                                    |                                                                                                    |
|                                                                                                    |                                                                                                    |
| 2                                                                                                    | 201 敬愛一般                                                                                                    |
| <ul> <li>決済番号</li> <li>金額</li> <li>支払い期限</li> <li>受付番号</li> <li>電話番号</li> <li>受付番号と語</li> <li>入力してくた</li> <li>ファミリーマー</li> <li>ファミリーマー</li> <li>マーソン(ロ・</li> <li>セイコーマー</li> <li>ミニストップ</li> </ul> | zibyK5Mj8d<br>13,517円(税込)<br>2023年12月18日 23時59<br>分<br>303001<br>093-381-3537<br>電話番号をコンビニの端末で<br>さい。<br>- ト (ファミポート用)<br>- ト (Mコピー機用)<br>ッピー) |
| =                                                                                                    |                                                                                                    |

## 情報を確認し、支払手続きを する

 登録したメールアドレスに「出願 に伴う検定料の振込先情報に関 するお知らせ」が届く

支払いが完了すると、登録しているメールアドレスに「コンビニ決済入金確認のお知らせ」が届く→受験票の印刷が可能

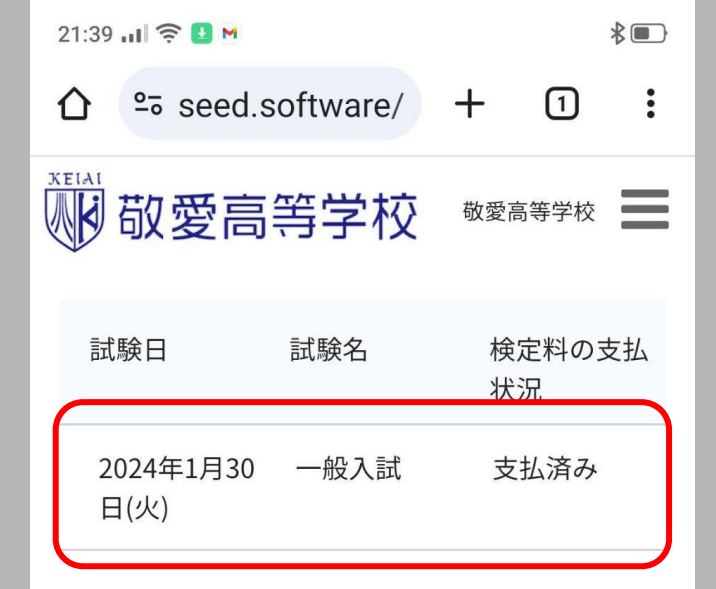

支払いが完了し、[入試出願 状況]をタップした画面(受験 票の印刷)

### 表示内容をタップ

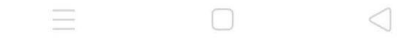

| 21:38 🖬 🤶 M |                     | *• |
|-------------|---------------------|----|
| ←           | 等学校   プラス… < ware   | :  |
| 敬愛高         | 等学校 敬愛高等学校          | Ξ  |
| 入試日程        |                     |    |
| 学校名         | 敬愛高等学校              |    |
| 試験名         | 一般入試                |    |
| 試験日         | 2024年1月30日(火)       |    |
| 募集要項        | 詳細は <u>[こちら]</u> から |    |

#### 申込内容

| 受験番号  | 2001<br>受験票 |
|-------|-------------|
| 受験生氏名 | 敬愛一般        |
| ふりがな  | けいあい いっぱん   |
| 性別    | 男性          |
| 生年月日  | 平成20年6月10日  |
| 住所    | 〒800-0035   |

## 内容を確認しながら、下へス クロール

# (このページから、受験票が 出力できます)

| 21:39 III 🤶 💶 🕅 | 4            |      |   | *• |
|-----------------|--------------|------|---|----|
| û ≏≣ see        | d.software/  | +    | 1 | :  |
| 电动俄万            | 093-381-3537 |      |   |    |
| 中学校名            | 敬愛中学校        |      |   |    |
| 受験会場            | 本校           |      |   |    |
| 希望コース           | ①特S ②グロー     | カル探究 | 5 |    |

#### 検定料の支払状況

| 決済方法  | クレジットカード                            |
|-------|-------------------------------------|
| 決済番号  | iaoucyapSM                          |
| 支払金額  | 検定料 13,517円(税込)                     |
| 支払い状況 | 支払済み<br>支払日時:2023年10月19日 21<br>時35分 |

### 内容の確認の続き

## 確認できたら、上にスクロー ル

戻る

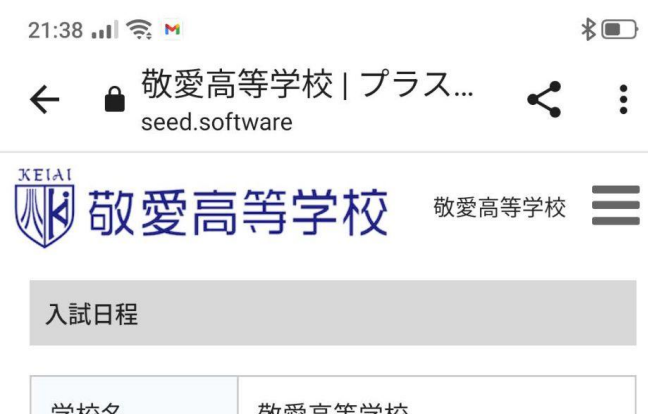

| 学校名  | 敬愛高等学校               |
|------|----------------------|
| 試験名  | 一般入試                 |
| 試験日  | 2024年1月30日(火)        |
| 募集要項 | 詳細は [ <u>こちら]</u> から |

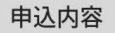

| 受験番号  | 2001<br>受験票 |
|-------|-------------|
| 受験生氏名 | 敬愛一般        |
| ふりがな  | けいあい いっぱん   |
| 性別    | 男性          |
| 生年月日  | 平成20年6月10日  |
| 住所    | 〒800-0035   |
|       |             |

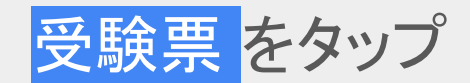

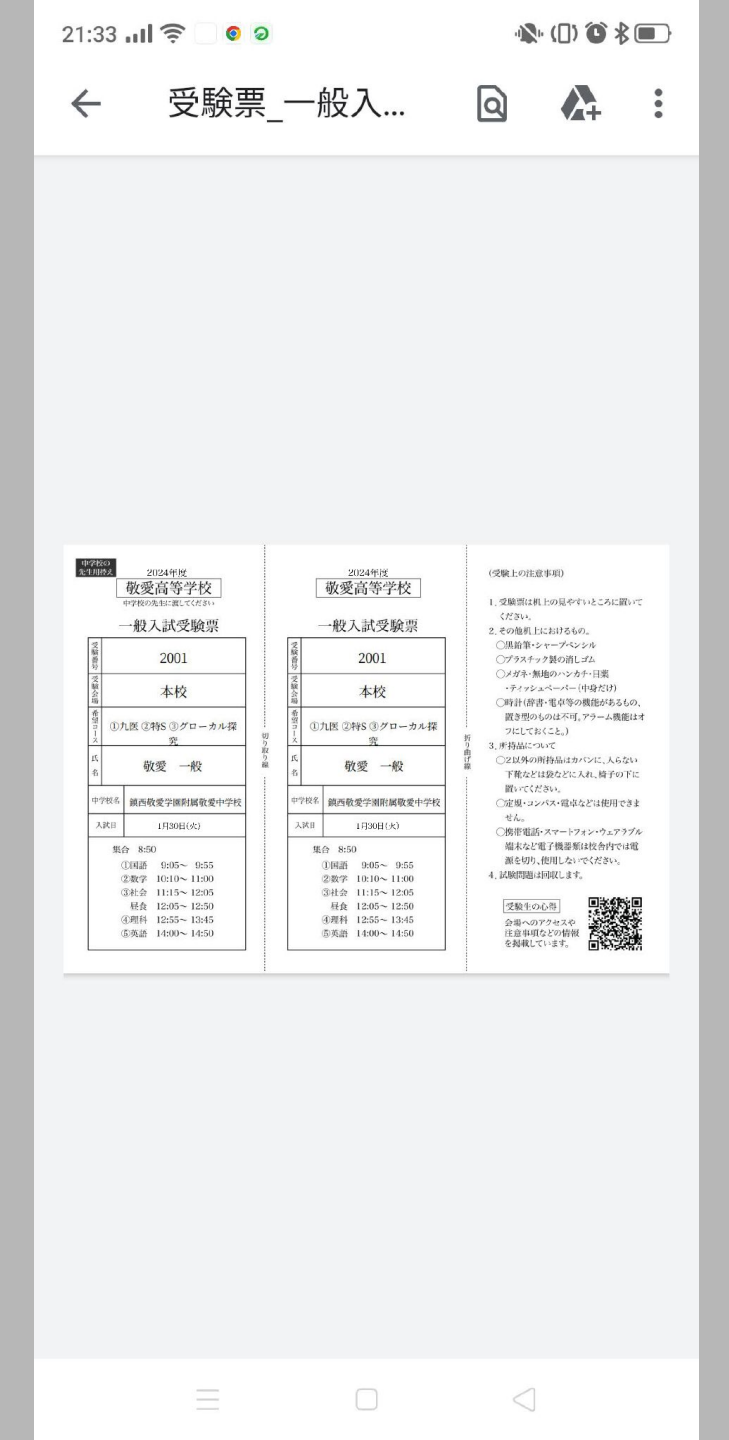

## pdfファイル形式でダウンロー ドされた受験票 (次ページに拡大図)

# A4サイズで印刷し、一番左を 切り取り中学校に提出

受験票のイメージ

#### ■印刷後、ここで切り取り、左側を中学校に提出

| 中<br>先生<br>※林<br>必要) | 学校<br>E用 | で<br>空え<br>出する<br>iせん |                                                                                                 | 024年度<br>高等学校<br><sup>先生に渡してください</sup><br>入試受験票                                                                                              |
|----------------------|----------|-----------------------|-------------------------------------------------------------------------------------------------|----------------------------------------------------------------------------------------------------|
|                      | 受験番号     |                       |                                                                                                 |                                                                                                    |
|                      | 受験会場     |                       |                                                                                                 |                                                                                                    |
|                      | 希望コース    |                       |                                                                                                 |                                                                                                    |
|                      | 氏名       |                       |                                                                                                 |                                                                                                    |
|                      | 中音       | 学校名                   |                                                                                                 |                                                                                                    |
|                      | 入        | 試日                    |                                                                                                 | 1月30日(火)                                                                                                    |
|                      |          | 集1<br>(<br>(<br>(     | <ul> <li>合 8:50</li> <li>① 国語</li> <li>② 数学</li> <li>③ 社会</li> <li>④ 理</li> <li>④ 英語</li> </ul> | $\begin{array}{c} 9:05 \sim 9:55\\ 10:10 \sim 11:00\\ 11:15 \sim 12:05\\ 12:05 \sim 12:50\\ 12:55 \sim 13:45\\ 14:00 \sim 14:50 \end{array}$ |

|       |     | 2<br>敬愛                              | 024年度<br>高等学校                            |
|-------|-----|--------------------------------------|------------------------------------------|
|       | -   | 一般)                                  | 入試受験票                                    |
| 受験番号  |     |                                      |                                          |
| 受験会場  |     |                                      |                                          |
| 希望コース |     |                                      |                                          |
| 氏名    |     |                                      |                                          |
| 中学    | 学校名 |                                      |                                          |
| 入     | 試日  |                                      | 1月30日(火)                                 |
|       | 集   | ·<br>合 8:5                           | 0                                        |
|       |     | ①国語                                  | 9:05~ 9:55                               |
|       |     | ②数学                                  | 10:10~11:00                              |
|       |     | ③社会                                  | 11:15~ 12:05                             |
|       |     | 昼食                                   | 12:05~ 12:50                             |
|       |     | <ul><li>④ 埋料</li><li>⑤ 苗 話</li></ul> | $12:55 \sim 13:45$<br>$14:00 \sim 14:50$ |
|       |     | 一大田                                  | 11.00 - 11.00                            |

切り取り線

(受験上の注意事項) 1. 受験票は机上の見やすいところに置いて ください。 2. その他机上におけるもの。 ○黒鉛筆・シャープペンシル ○プラスチック製の消しゴム ○メガネ・無地のハンカチ・目薬 ・ティッシュペーパー(中身だけ) ○時計(辞書・電卓等の機能があるもの、 置き型のものは不可。アラーム機能はオ フにしておくこと。) 3.所持品について ○2以外の所持品はカバンに、入らない 下靴などは袋などに入れ、椅子の下に 置いてください。 ○定規・コンパス・電卓などは使用できま せん。 ○携帯電話・スマートフォン・ウェアラブル 端末など電子機器類は校舎内では電 源を切り、使用しないでください。 4. 試験問題は回収します。 受験生の心得

会場へのアクセスや 注意事項などの情報 を掲載しています。

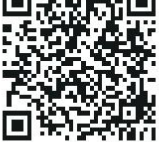

31

| 21:22 JII 🤶       |                |                                                         | *• |
|-------------------|----------------|---------------------------------------------------------|----|
| û ⇔ s             | eed.softw      | are/ +                                                  | 1: |
| 敬愛                | 愛高等学           | 之校。                                                     | 穿校 |
| 試験日               | 試験名            | 出願期間                                                    |    |
| 2024年1月<br>19日(金) | A推薦入試<br>(教科型) | 2023年11月<br>27日(月) 0時<br>00分~2024<br>年1月9日(火)<br>23時59分 |    |
| 2024年1月<br>19日(金) | B推薦入試<br>(面接型) | 2023年11月<br>27日(月) 0時<br>00分~2024<br>年1月9日(火)<br>23時59分 |    |
| 2024年1月<br>30日(火) | 一般入試           | 2023年11月<br>27日(月) 0時<br>00分~2024<br>年1月9日(火)<br>23時59分 |    |
|                   |                |                                                         |    |
|                   |                |                                                         |    |

#### 次は、推薦入試の場合①

### [A推薦入試(教科型)]をタップ

# ※A推薦・B推薦・一般のうち、ひとつしか出願できません

| 1 | 21:42 📶 🤶 🛃 M    |                                                                                            |
|---|------------------|--------------------------------------------------------------------------------------------|
|   |                  | software/ + 1 :                                                                            |
|   |                  | 2024年1月9日(火) 23時59分                                                                        |
|   | 出願期間に関<br>する補足説明 | 出願に必要な書類(推薦書・調<br>査書)は、1月6日(金)〜1<br>月11日(水)に出身中学校を<br>通じて提出してください。                         |
|   | 検定料              | • 検定料 13,000円                                                                              |
|   | 検定料に関す<br>る補足説明  | 振込手数料はご負担下さい。<br>※推薦入試が不合格の場合、検<br>定料無料で、一般入試を再受験<br>できます。再受験の場合は、改<br>めて本校よりご連絡いたしま<br>す。 |
|   | オンライン合<br>否確認    | 利用できません                                                                                    |
|   | 合格発表日時           | 2024年1月23日(火) 10時00分~<br>2024年1月23日(火) 12時00分                                              |
|   | 入学金のオン<br>ライン決済  | 利用できません                                                                                    |
|   | 一覧へ              | ▶ 出願へ進む                                                                                    |
|   |                  |                                                                                            |
|   | -                |                                                                                            |

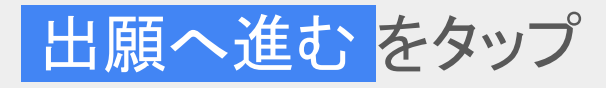

| 21:42 JI 🤶 🛂 M | ▲                |   |
|----------------|------------------|---|
| û ₅ see        | ed.software/ + 1 | : |
| ₩<br>₩<br>敬愛   | 高等学校 敬愛高等学校      |   |
| ※氏名等を変す        | 更する場合は[こちら]      |   |
| 入試日程           |                  |   |
| 学校名            | 敬愛高等学校           |   |
| 試験名            | A推薦入試(教科型)       |   |
| 試験日            | 2024年1月19日(金)    |   |
|                |                  | _ |
| 受験生情報          | ※ の項目は入力/選択必須    |   |
| 氏名             |                  |   |
| 敬愛一般           |                  |   |
| ふりがな           |                  |   |
| けいあいい          | っぱん              |   |
| 性別             |                  |   |
| 男性             |                  |   |
| 生年月日<br>※      |                  |   |
| 平成20年6月        | 10日              |   |
|                | 0 1              |   |

# 内容を確認しながら、下にスクロール

# 住所等を入力し、さらに下に スクロール

21:43 🖬 🤶 🛂 M

#### 敬愛中学校

#### 希望コース 💥

① ①九医 ②特S ③グローカル探究

○ ①九医 ②特S ○ ①特S ②グローカル探究

○ 九医のみ ○ 特Sのみ

● グローカル探究のみ

※①:第1希望②:第2希望③:第3希望を表す※九医:九大医進コース(特待生)特S:特進Sコース

選択教科 ※

○ 国語 ● 数学

英語は必須

特待生のみ合格

✓ 特待生のみ合格を希望する

※特待生のみ合格を希望する場合にチェックを入れて ください。

希望する ⇒ 特待生の基準に達しない場合は不合格となり、一般入試を再受験できます。

#### 支払いについて

| 検定料 | 検定料 | 13,000円(税込) |  |
|-----|-----|-------------|--|
|     |     |             |  |

#### 希望コース等を選択

 グローカル探求のみ を選択した 場合、受験科目の選択が必要 また、登録完了のメールに届く動 画アップロード用のリンクから動 画ファイルをアップロード(任意)

 支払方法については、一般入試 と同様

| 21:22 JII 🤶       |                |                                                         | ∦∎♪ |
|-------------------|----------------|---------------------------------------------------------|-----|
| <b>☆</b> ಾ s      | eed.softw      | are/ + 1                                                | :   |
| 敬愛                | 夏高等学           | 之校。 敬愛高等学校                                              | ≡   |
| 試験日               | 試験名            | 出願期間                                                    |     |
| 2024年1月<br>19日(金) | A推薦入試<br>(教科型) | 2023年11月<br>27日(月) 0時<br>00分~2024<br>年1月9日(火)<br>23時59分 |     |
| 2024年1月<br>19日(金) | B推薦入試<br>(面接型) | 2023年11月<br>27日(月) 0時<br>00分~2024<br>年1月9日(火)<br>23時59分 |     |
| 2024年1月<br>30日(火) | 一般入試           | 2023年11月<br>27日(月)0時<br>00分~2024<br>年1月9日(火)<br>23時59分  |     |
|                   |                |                                                         |     |

推薦入試の場合②

### [B推薦入試(面接型)]をタップ

# ※A推薦・B推薦・一般のうち、ひとつしか出願できません

| 21:47 📶 🤶 🛃 M    |                                                                                            |
|------------------|--------------------------------------------------------------------------------------------|
| 出願期間             | 2023年10月17日(火) 0時00分~<br>2024年1月9日(火) 23時59分                                               |
| 出願期間に関<br>する補足説明 | 出願に必要な書類(推薦書・調<br>査書・B推薦用志願理由書)<br>は、1月9日(火)~1月16<br>日(火)に出身中学校を通じて<br>提出してください。           |
| 検定料              | • 検定料 13,000円                                                                              |
| 検定料に関す<br>る補足説明  | 振込手数料はご負担下さい。<br>※推薦入試が不合格の場合、検<br>定料無料で、一般入試を再受験<br>できます。再受験の場合は、改<br>めて本校よりご連絡いたしま<br>す。 |
| オンライン合<br>否確認    | 利用できません                                                                                    |
| 合格発表日時           | 2024年1月23日(火) 10時00分~<br>2024年1月23日(火) 12時00分                                              |
| 入学金のオン<br>ライン決済  | 利用できません                                                                                    |
| 一覧へ              | 出願へ進む                                                                                      |
|                  |                                                                                            |

出願へ進むをタップ

| 21:47 JII 🛜 🛂 M  | <b>₩ 8</b> |
|------------------|------------|
| 希望コース ※          |            |
| ● 九医○ 特S○ グローカル  | 探究         |
| ※九医:九大医進コース(特待生) | 特S:特進Sコー   |
| ス                |            |
|                  |            |

#### 支払いについて

| 検定料       | 検定料 13,000円(税込) |                 |
|-----------|-----------------|-----------------|
| 支払方法<br>※ | ○ クレジットカー<br>ド  | (+別途: 517<br>円) |
|           | ○ ペイジー          | (+別途: 517円)     |
|           | ● コンビニ決済        | (+別途: 517円)     |
|           |                 |                 |

※ペイジーが利用できる金融機関は[こちら]です ※コンビニ決済が利用できるコンビニは「ローソ ン、ファミリーマート、ミニストップ、セイコー マート」です

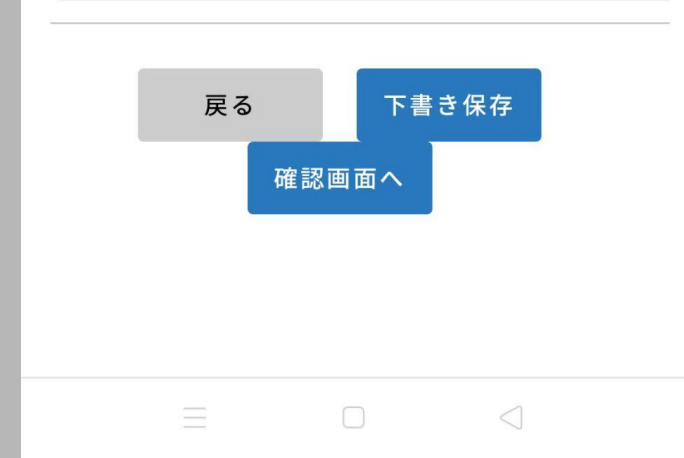

#### 希望コースを選択

グローカル探求コース希望者は、
 登録完了のメールに届く動画アップロード用のリンクから動画ファイルをアップロード(任意)

 支払方法については、一般入試 と同様